# Прокат. Описание настройки и работы проката.

# Настройка проката на сайте

- 1. Для начала необходимо создать инвентарь. Описание тут.
- 2. Настроить места хранения залога. Для этого:
  - Перейти в раздел «Места хранения залога»
  - Нажать на кнопку «Создать»
  - Заполнить название (например, «Касса») и указать диапазон ячеек например, с 1 по 50

| Места хранения залога 💿        |                      |     | <ul> <li>Администрирование</li> <li>Клиенты</li> </ul> |
|--------------------------------|----------------------|-----|--------------------------------------------------------|
| Название 🕐 *                   | Kacca                | ⊗   | <ul><li>Организации</li></ul>                          |
| Номер начальной ячейки 💿 \star | 1                    | ⊗ ‡ | ∀ Кассы     Оста уранония                              |
| Номер конечной ячейки 💿 🔺      | 50                   | ⊗ ‡ | <ul> <li>места хранения</li> <li>залога</li> </ul>     |
| 🗘 Обновление                   | 🗸 Сохранить 😵 Отмена |     | <ul> <li>Товары</li> <li>Типы скидок</li> </ul>        |
|                                |                      |     | 🔻 Календари                                            |

Важно: Залог может приниматься и храниться на кассе и на прокате.

| Места хранения залога 💿 |                        |                       |
|-------------------------|------------------------|-----------------------|
|                         |                        | <b>Q</b> , Поиск      |
| Название                | Номер начальной ячейки | Номер конечной ячейки |
| Касса                   |                        | 50                    |
| Прокат                  | 1                      | 50                    |
| Всего: 2 записей        |                        |                       |
| Б<br>С Обновление       | + Создать 🖌 Редактиров | ать 🔋 Удалить         |

3. Теперь необходимо на кассе указать место хранения залога. Для этого:

- Перейти в раздел «Кассы»
- Провалиться в нужную кассу
- В поле «Место хранения залога» выбрать нужное значение (касса или прокат)

4. Добавьте **типы хранимых залогов.** Данные типы будут отображены в кассе для кассира при взятии залога.

| Last update: 08:55 15/12/2023 | public:doc:rabota_pro        | kata https://wiki.lime-it.ru/dok   | u.php/public/doc/rabota_pro                      | kata?rev=1702630534        |
|-------------------------------|------------------------------|------------------------------------|--------------------------------------------------|----------------------------|
| Типы хранимых залогов 🔥       |                              |                                    |                                                  | Категории<br>клиентов      |
| Ипы залогов.                  |                              |                                    | Q. Поиск                                         | Типы связей<br>клиентов    |
|                               | ŀ                            | Лмя                                |                                                  | Типы скидок                |
| деньги<br>Документы           |                              |                                    |                                                  | 🗢 Календари                |
| Всего: 2 записей              |                              |                                    |                                                  | 🔺 Услуги                   |
| <b>Ф</b> Обновление           | + Создать                    | 🖋 Редактировать                    | 📋 Удалить                                        | -<br>Точки<br>обслуживания |
| Обновление                    | Создать тип хранимого залога | Редактировать тип хранимого залога | Удалить объект<br>Внимание, операция необратима! | Типы хранимых<br>залогов   |

5. Есть возможность **возвращать залог с места прокатчика**, а не в кассе. Это можно будет сделать **если нет долгов на карте**.

Данная настройка находится в редактировании инсталляции.

Параметры инсталляции → Редактирование

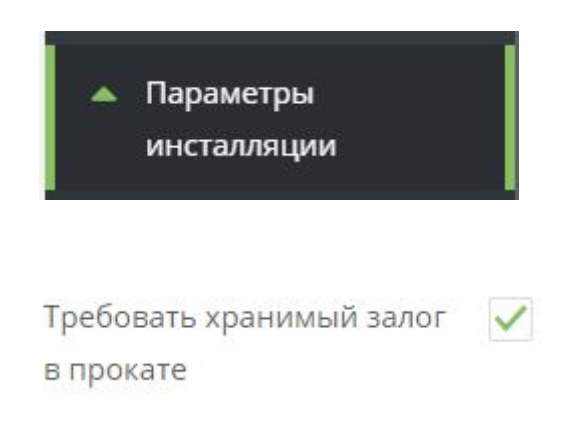

# Настройка самого проката

### 1. Открыть приложение

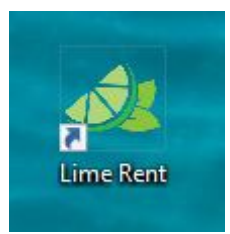

Откроется окно авторизации

## 2. Введите данные для входа

- 1. Введите логин
- 2. Введите пароль
- 3. Нажмите кнопку "Авторизация" для входа

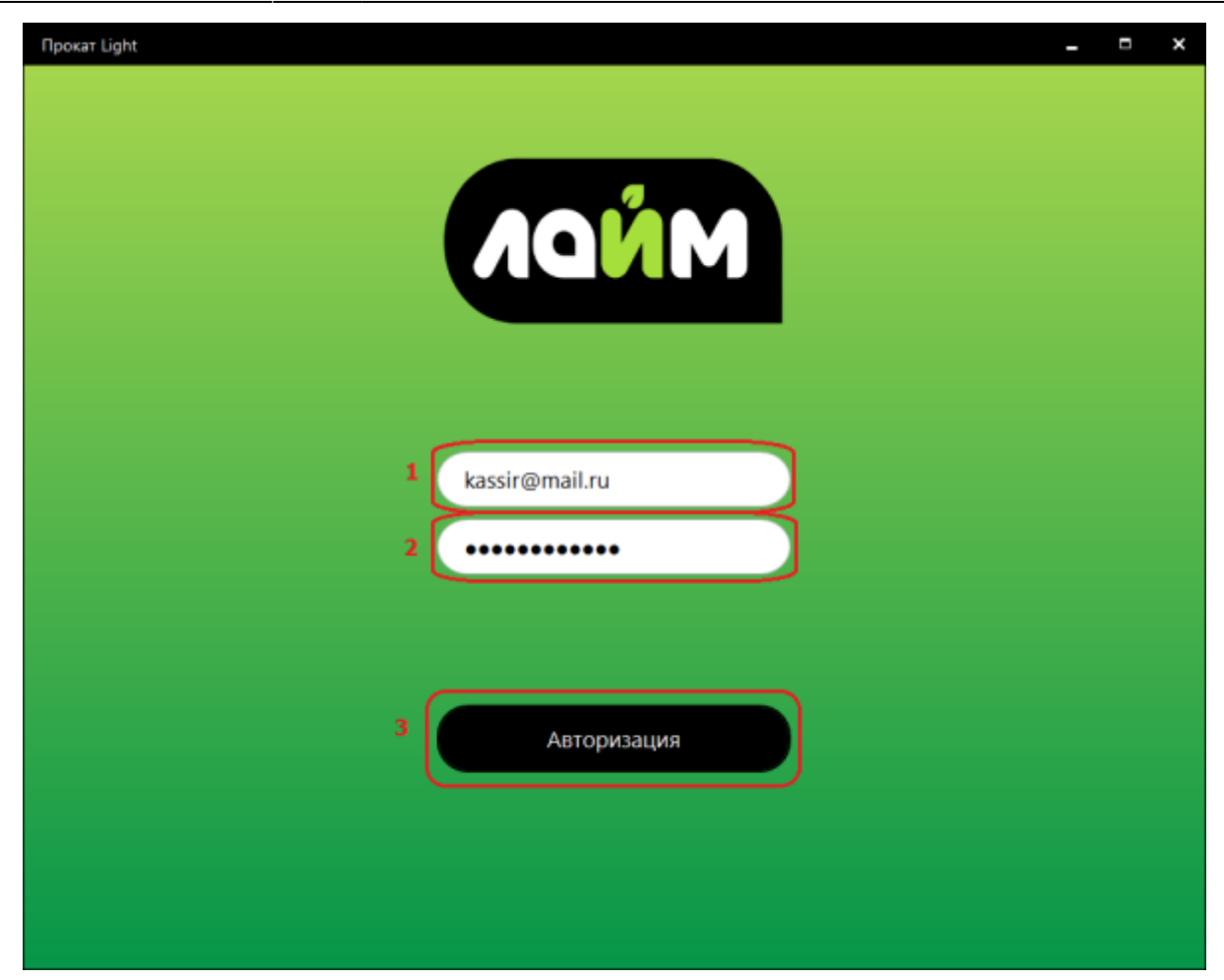

Откроется окно административной панели.

3. Сбросьте настройки, чтобы ввести адрес сервера.

public:doc:rabota\_prokata https://wiki.lime-it.ru/doku.php/public/doc/rabota\_prokata?rev=1702630534

| Адрес сервера     |                             | Сбросить настройки |
|-------------------|-----------------------------|--------------------|
| Інсталляция       | Выберите инсталяцию         |                    |
| очка обслуживания | Выберите точку обслуживания |                    |
|                   | Сохранить                   |                    |
|                   |                             |                    |
|                   |                             |                    |
|                   |                             |                    |
|                   |                             |                    |

4. Введите адрес сервера.

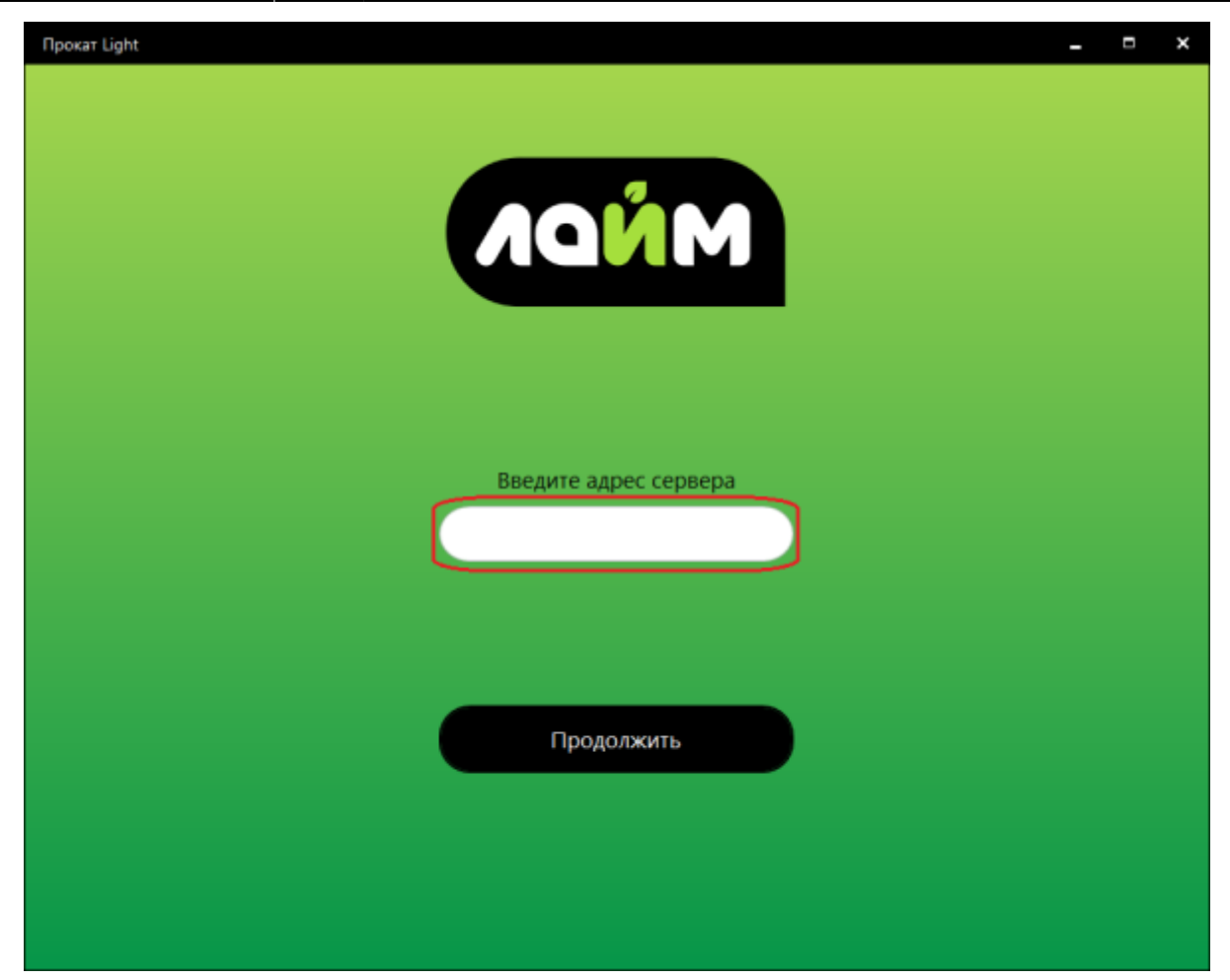

5. При успешном соединении вы увидите окно. Нажмите ОК

| Last update: 08:55 15/12/2023 | public:doc:rabota_prokata https://wiki.lime-it.ru/doku.php/public/doc/rabota_prokata?rev=17 | 02 |
|-------------------------------|---------------------------------------------------------------------------------------------|----|
| Прокат Light                  | _ = ×                                                                                       |    |
|                               |                                                                                             |    |
|                               |                                                                                             |    |
|                               |                                                                                             |    |
|                               |                                                                                             |    |
|                               |                                                                                             |    |
|                               |                                                                                             |    |
|                               |                                                                                             |    |
|                               | Соединение успешно                                                                          |    |
|                               |                                                                                             |    |
|                               |                                                                                             |    |
|                               |                                                                                             |    |
|                               |                                                                                             |    |
|                               | OK                                                                                          |    |
|                               |                                                                                             |    |
|                               |                                                                                             |    |
|                               |                                                                                             |    |

6. Выберете Инсталляцию и точку обслуживания

| Адрес сервера      | http:// адрес сервера       | Сбросить настройки |
|--------------------|-----------------------------|--------------------|
| Инсталляция        | Выберите инсталяцию         |                    |
| Гочка обслуживания | Выберите точку обслуживания |                    |
|                    | Сохранить                   |                    |
|                    |                             |                    |
|                    |                             |                    |

Откроется окно для выдачи инвентаря.

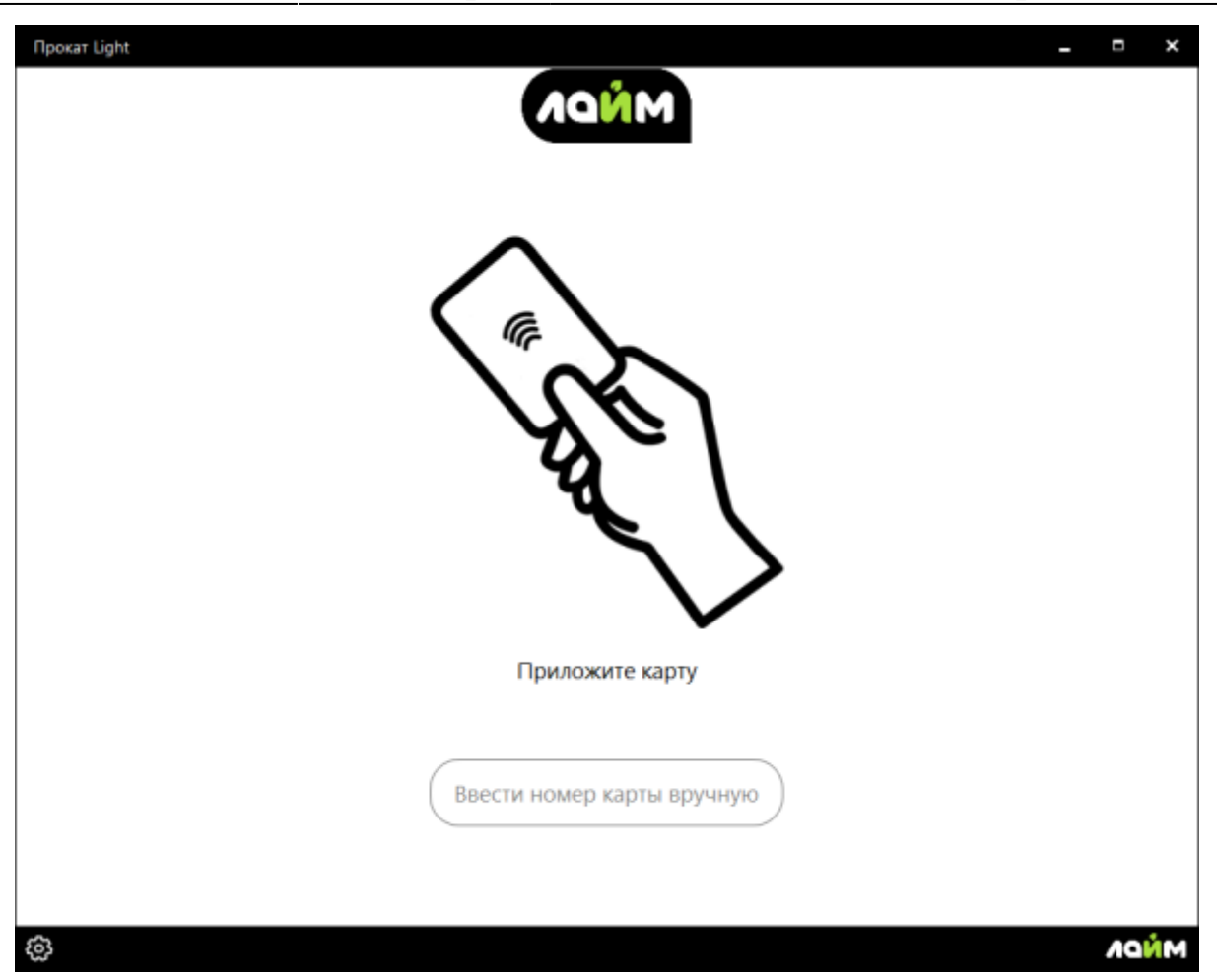

Приложите карту пользователя (клиента)

На месте прокатчика отражается информация о клиенте:

- 1) ФИО,
- 2) Номер карты,
- 3) Залог (тип залога и комментарий к нему),
- 4) Билеты, имеющиеся на карте
- 5) Счета, имеющиеся на карте.

Есть функция для склада «**Показать доступные**». Она оставляет только тот инвентарь, который сможет оплатить посетитель.

2. Выдать инвентарь в месте прокатчика.

#### I. Приложите карту к считывателю.

II. Когда откроется информация о клиенте:

#### 1) Выбрать товар на складе.

#### 2) Нажать «Готово».

| Прокат Light                                         |                  |                  |                  |                       |                   | -    |                  | ×  |
|------------------------------------------------------|------------------|------------------|------------------|-----------------------|-------------------|------|------------------|----|
|                                                      |                  | ИНФО             | РМАЦИЯ О ЗАН     | KA3E                  |                   |      |                  |    |
| ФИО Малой                                            |                  | Билеты           |                  |                       | Счета             |      |                  |    |
| Шкет<br>UD: 0724C4D9<br>Залог<br>Документы : договор | Калеса обозрения |                  | 3 шл. 3 ед,      | Бонусы<br>Депозит III |                   | 0CT. | . 2860<br>. 5841 |    |
| Инвентарь                                            | на руках         |                  | Склад            | <b>-</b>              | Текущие измене    | ния  |                  |    |
|                                                      |                  | Прокат Алены     | and good man and | ,<br>                 | Выдача инвентаря  |      |                  |    |
|                                                      |                  | 1 прокат конькое | 8                |                       | прокат коньков    | 1    | ι ωπ.            |    |
|                                                      |                  |                  |                  |                       | Возврат инвентаря |      |                  |    |
| Сдать                                                | все              |                  | Отмена           |                       | Готово            |      |                  |    |
| 6                                                    |                  |                  |                  |                       |                   |      | ٨Q               | йм |

| Прокат Light         | - 1 | - ; | × |
|----------------------|-----|-----|---|
|                      |     |     |   |
|                      |     |     |   |
|                      |     |     |   |
|                      |     |     |   |
|                      |     |     |   |
| ВЫДАНО               |     |     |   |
| прокат коньков 1 шт. |     |     |   |
|                      |     |     |   |
|                      |     |     |   |
|                      |     |     |   |
|                      |     |     |   |
|                      |     |     |   |
| Ок                   |     |     |   |
|                      |     |     |   |
|                      |     |     |   |
|                      |     |     |   |

# 3. Сдать инвентарь.

I. Приложите карту к считывателю.

II. Когда откроется информация о клиенте:

1) Выберете инвентарь, который возвращает посетитель.

1.1) Сдать все - возможность вернуть сразу весь инвентарь, который есть у посетителя, не выбирай каждый отдельно.

#### 2) Нажмите «**Готово**».

| Прокат Light       |           |                  |                |                             |                       |                 |                    | ×        |
|--------------------|-----------|------------------|----------------|-----------------------------|-----------------------|-----------------|--------------------|----------|
|                    |           |                  | ИНФО           | РМАЦИЯ О ЗАК                | A3E                   |                 |                    |          |
| ON®                | Малой     |                  | Билеты         |                             |                       | Счета           |                    |          |
| UD:                | 0724C4D9  | Колесо обозрения |                | 3 шл. 3 ед,                 | Бонусы<br>Депозит !!! |                 | аст. 28<br>ост. 55 | 60<br>91 |
| Залог<br>Документы | : договор |                  |                |                             |                       |                 |                    |          |
|                    | Инвентарь | на руках         | no             | Склад<br>казать доступные 🗹 | Te                    | кущие изменени  | 19                 |          |
| прокат к           | юнькое    | 1 шт.            | Прокат Алены   |                             | Выдача ин             | вентаря         |                    |          |
| Выдано             | - 16:00   |                  | прокат конькое | 5                           | Возврат ин            | нвентаря<br>ков | 1 1                | ur.      |
| 1.1<br>©           | Сдать     | все              |                | Отмена                      | 2<br>2                | Готово          |                    |          |

| Прокат Light         | - | = | × |
|----------------------|---|---|---|
|                      |   |   |   |
|                      |   |   |   |
|                      |   |   |   |
|                      |   |   |   |
|                      |   |   |   |
|                      |   |   |   |
|                      |   |   |   |
| возвращено           |   |   |   |
| прокат коньков 1 шт. |   |   |   |
|                      |   |   |   |
|                      |   |   |   |
|                      |   |   |   |
|                      |   |   |   |
|                      |   |   |   |
| Οκ                   |   |   |   |
|                      |   |   |   |
|                      |   |   |   |
|                      |   |   |   |
|                      |   |   |   |

### 4. Верните залог посетителю в кассе.

Если в настройках инсталляции поставлена галочка **«Требовать хранимый залог в прокате»** то, если у посетителя нет долгов, то можно вернуть залог. Вы увидите такое окно. Нажмите **Вернуть**.

public:doc:rabota\_prokata https://wiki.lime-it.ru/doku.php/public/doc/rabota\_prokata?rev=1702630534

| Прокат Light            | - | × |
|-------------------------|---|---|
|                         |   |   |
|                         |   |   |
|                         |   |   |
|                         |   |   |
|                         |   |   |
|                         |   |   |
|                         |   |   |
| Вы можете вернуть залог |   |   |
|                         |   |   |
|                         |   |   |
|                         |   |   |
|                         |   |   |
| Отмена Возврат          |   |   |
|                         |   |   |
|                         |   |   |
|                         |   |   |

Откроется информация о том, из какой ячейки какой кассы нужно вернуть залог.

| Прокат Light                                                  | - | × |
|---------------------------------------------------------------|---|---|
|                                                               |   |   |
|                                                               |   |   |
|                                                               |   |   |
|                                                               |   |   |
|                                                               |   |   |
|                                                               |   |   |
|                                                               |   |   |
|                                                               |   |   |
| Вернуть залог Деньги : 200<br>Касса : Касса Парка атракционов |   |   |
| Ячейка : 8                                                    |   |   |
|                                                               |   |   |
|                                                               |   |   |
|                                                               |   |   |
|                                                               |   |   |
|                                                               |   |   |
| OK                                                            |   |   |
|                                                               |   |   |
|                                                               |   |   |
|                                                               |   |   |
|                                                               |   |   |

public, doc, article

Last update: 08:55 15/12/2023

From: https://wiki.lime-it.ru/ -

Permanent link: https://wiki.lime-it.ru/doku.php/public/doc/rabota\_prokata?rev=1702630534

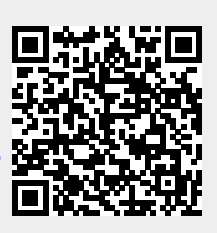

Last update: 08:55 15/12/2023